## Fiche Procédure n° 5 : Modifier un champ d'une fiche client

| Opérations            | Manipulations                                                                               |                                                                       |                                               |  |
|-----------------------|---------------------------------------------------------------------------------------------|-----------------------------------------------------------------------|-----------------------------------------------|--|
| Activer le module     | LOGISTIQUE - LP LA PEUPLERAIE SALLAUMINES - MDA-SA-DUPONT                                   |                                                                       |                                               |  |
| Clients               | Fichers Instantants Mouvements Calcula Ed                                                   | atore Estandage de l'appicator é propos<br>Dans la manue « Eichiara » |                                               |  |
|                       | Clients                                                                                     | Dans le menu « Fichiers »                                             |                                               |  |
|                       | Articles                                                                                    | Cilquei                                                               | sul « Clients »                               |  |
|                       | Familles articles<br>Sous familles articles                                                 |                                                                       |                                               |  |
|                       | TVA                                                                                         |                                                                       |                                               |  |
|                       | Types de litiges clients<br>Types de litiges fournisseurs<br>Types de sorties non affectées |                                                                       |                                               |  |
|                       | Paramètres société                                                                          |                                                                       |                                               |  |
|                       | Quitter                                                                                     |                                                                       |                                               |  |
| Afficher la liste des | Saisie modification des clients                                                             |                                                                       |                                               |  |
| clients               | Code<br>Raison sociale<br>Adresse<br>Cope postal<br>Pays                                    |                                                                       |                                               |  |
|                       | Tél                                                                                         | Choix de l'index                                                      |                                               |  |
|                       | E-Mail                                                                                      | Raison sociale                                                        |                                               |  |
|                       | Representant                                                                                | Modifié le 11                                                         |                                               |  |
|                       |                                                                                             | (2 <b>3</b> )                                                         | <ul> <li>Cliquer sur la « Liste »</li> </ul>  |  |
|                       | ♥∥∎●₽                                                                                       |                                                                       |                                               |  |
| Sélectionner un       | Cliquer sur le client (exemple : EN2)                                                       |                                                                       |                                               |  |
| client                | Code Raison s                                                                               | ociale                                                                |                                               |  |
|                       | EN2 COLLEGE MOZART                                                                          | Appuyei                                                               | r sur <u>la touche</u>                        |  |
|                       | EN3 ECULE A. DE MUSS                                                                        | (E                                                                    |                                               |  |
|                       | LI1 LIBRAIRIE DU CEN                                                                        | TRE                                                                   | Echap                                         |  |
|                       | LI2 LIBRAIRIE LE CALL                                                                       | IGRAPHE (Atto                                                         | ntion on mode minuscule)                      |  |
|                       |                                                                                             | (Alle                                                                 | ntion, en mode minuscule)                     |  |
| Modifier un champ     | Saisie modification des clients                                                             | <b>1</b>                                                              | _ Cliquer sur le « Crayon »                   |  |
| et enregistrer la     | CLIENTS                                                                                     | 3                                                                     |                                               |  |
| modification          | Cade EN2                                                                                    |                                                                       | À l'aide <u>de la touche</u>                  |  |
|                       | Raison sociale COLLÈGE MOZART                                                               |                                                                       |                                               |  |
|                       | Adresse 67 RUE DU GÉNÉRAL D                                                                 | EGAULLE                                                               |                                               |  |
|                       | Cope postal 82500 Ville SAINT-                                                              | OMER                                                                  |                                               |  |
|                       | Pays FRANCE<br>141 0321622357                                                               | Choix de l'index                                                      | (tabulation), se positionner                  |  |
|                       | Fax                                                                                         | Code                                                                  | sur la zone a modifier                        |  |
|                       | Représentant ONSART PIERRE                                                                  | Modifié le 19/10/2001                                                 | <ul> <li>Saisir la modification</li> </ul>    |  |
|                       |                                                                                             |                                                                       |                                               |  |
|                       |                                                                                             |                                                                       | – Cliquer sur la « Disquette »                |  |
|                       |                                                                                             |                                                                       |                                               |  |
|                       |                                                                                             |                                                                       | <ul> <li>Cliquer sur la « Porte de</li> </ul> |  |
|                       |                                                                                             |                                                                       | sortie »                                      |  |